# **PLCnext Technology Starterkit** スタートガイド

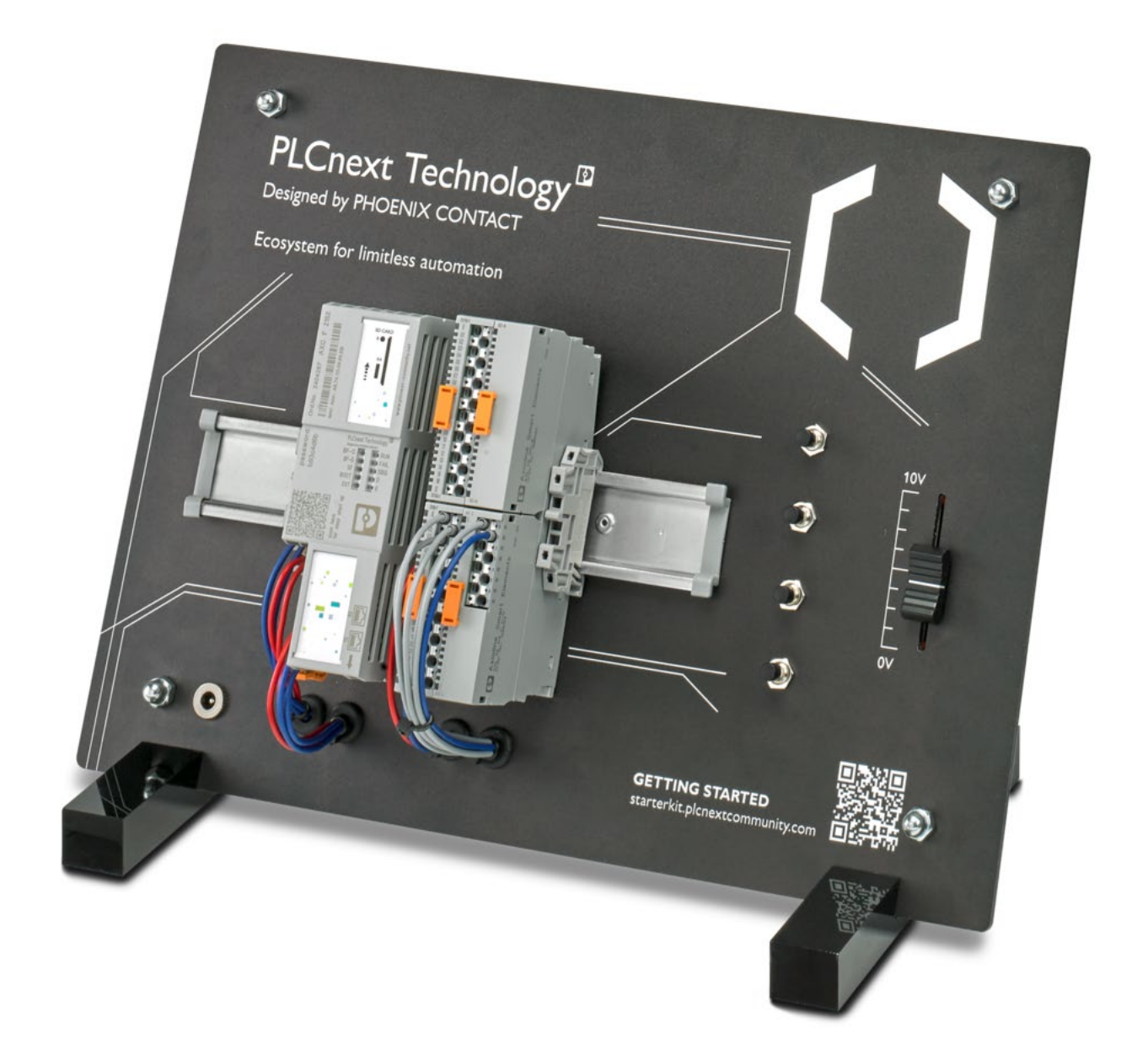

PLCnext Technology Starterkit を初めて動かす人向けの資料です。本資料では、PLCnext Technology Starterkit (評価キット)上で、サンプルプロジェクトを動作させることで、PLCnext Technology の基本操作を学ぶことが できます。ハードウェア・ソフトウェアのセットアップ方法、PLCnext Engineer (PLCnext Technology 開発ツ ール)のインストール、サンプルプロジェクトの開始方法を解説します。

#### 1 必要機材の準備

ここでは、本資料で必要なもの解説します。

<必要なもの>

- PLCnext Technology Starterkit
- PC (開発環境 PLCnext Engineer をインストールします。)

注 1: ファイアウォール設定を行える PC をご用意ください。ファイアウォール設定によっては、 PLCnext Engineer と PLCnext Control 間の通信がブロックされる可能性があります。

注 2: 下記の推奨動作環境を満たした PC をご用意ください。推奨動作環境を満たしていない場合、 PLCnext Engineer が動作中に当然停止したりする可能性があります。

推奨動作環境を以下に示します。

- ✓ Windows 10 (64-bit のみ対応) 搭載
- ✓ Intel Core i5 プロセッサ(もしくはそれ以上の性能のもの)
- ✓ RAM 最低 8 GB 以上
- ✓ グラフィックカード Microsoft DirectX9 グラフィックデバイス (WDDM ドライバ付き)
- ✓ .Net Framework 4.6.1
- ✓ キーボード・マウス
- ✓ Ethernet ポート \* PLCnext Control との接続用
- ✓ Web ブラウザ

- インターネット接続環境 \*ソフトウェアのダウンロードを行います

# 2 セットアップ

ここでは、PLCnext Control を操作するために必要なハードウェア・ソフトウェアを準備するための手順を解 説します。本手順を完了させると、PLCnext Control にプロジェクトをダウンロードし、アプリケーションを 動かすことができます。

# 2-1 PLCnext Technology Starterkit の開梱

はじめに、PLCnext Technology Starterkit を開梱し、以下の内容物が含まれているかご確認ください。 不足しているものがございましたら、恐れ入りますが弊社までご連絡をお願いいたします。

D PLCnext Technology Starterkit 本体 x1

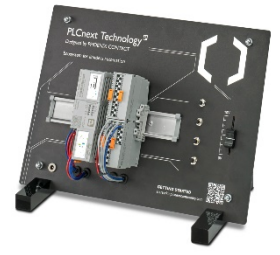

□ AC アダプター x1

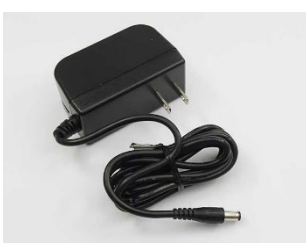

□ Ethernet ケーブル x 1

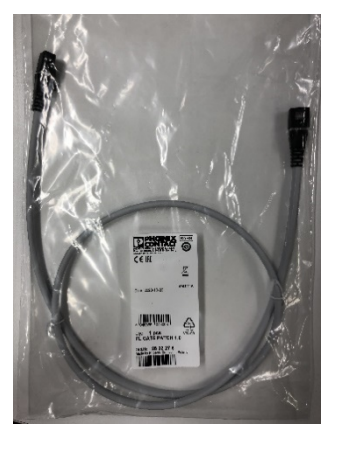

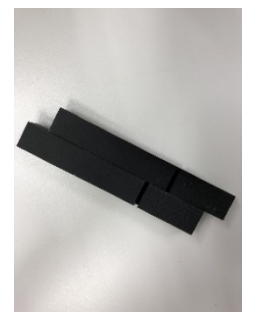

□ Proficloud credit x 1

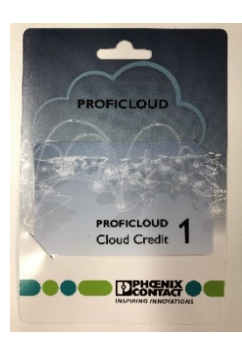

□ バッグ x 1

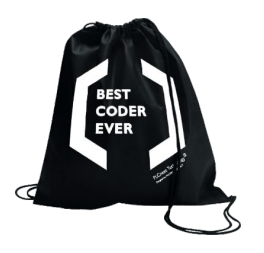

□ ウェルカムカード x 1

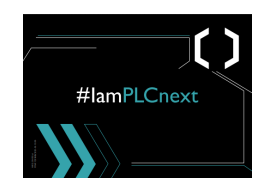

□ ステッカー x1

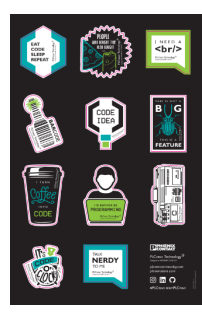

# 2-2 配線

AC アダプターの接続

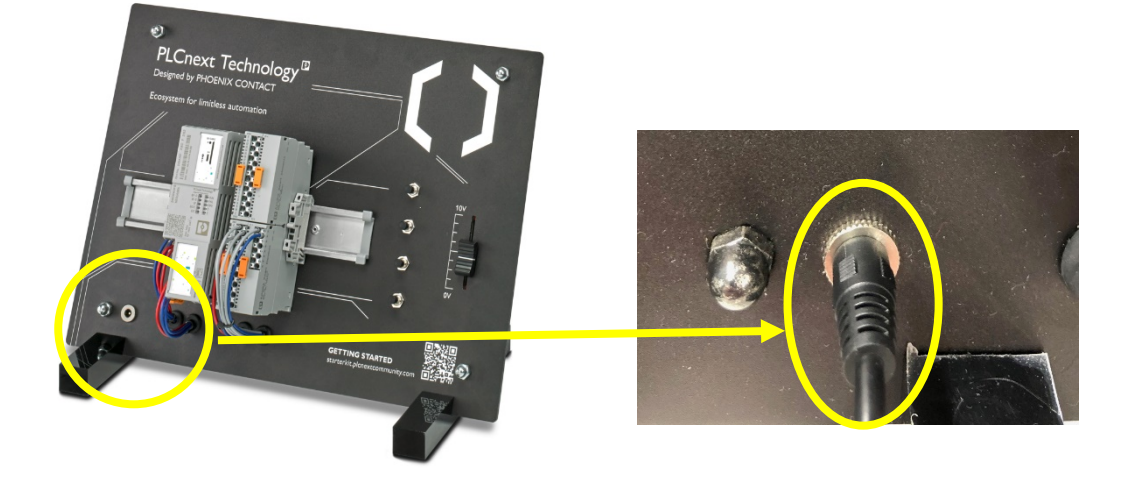

PC との接続 PLCnext Control と PC を Ethernet ケーブルで接続します。

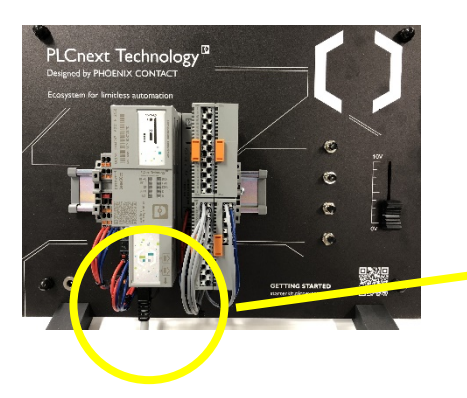

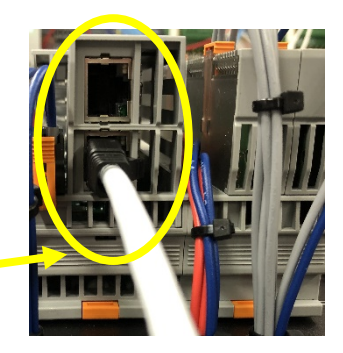

\* 上下どちらのポートでも使用可能

### 2-3 PLCnext Control の起動確認

注 3: 電源投入後、及び、電源切断直後に PLCnext Technology Starterkit 本体背面の金属部分には触れないでく ださい。電気が導通しています。

配線作業完了後、電源を投入します。電源投入後、PLCnext Control が自動的に起動します。 起動には数分かか ります。PLCnext Control が起動すると、LED が以下のように点灯します。

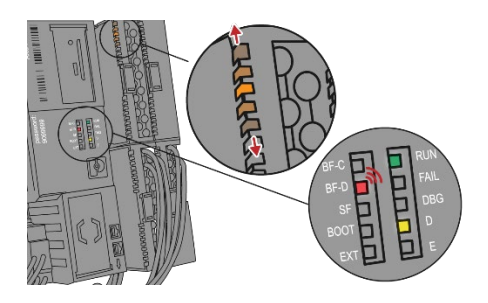

RUN = 緑点灯 D = 黄点灯 BF-D = 2 秒間隔で赤点滅

この時点で PLCnext Control が動作モードに入ります。

#### 2-4 PLCnext Control ファームウェアバージョンアップデート

PLCnext Control ファームウェアバージョンを最新版にアップデートをします。 ファームウェアアップデート方法につきましては、<u>こちら</u>の資料をご参照ください。 最新版のファームウェアがインストールされている場合は、そのまま次へお進みください。

#### 2-5 PLCnext Engineer のインストール

PLCnext Engineer を用意した PC にインストールします。 インストール方法につきましては、こちらの資料をご参照ください。

この時点で PLCnext Technology Starterkit のセットアップが完了です。ご自身のプロジェクト作成を始めた い方は、ここでこちらのガイダンスを終了いただき、ご自身の開発を始めることができます。 サンプルプロジェ クトをご使用される方は、こちらのガイダンスを引き続き進めてください。

# 3 サンプルプロジェクトを動かす

ここでは、PLCnext Technology Starterkit 用のサンプルプロジェクトを使い、PLCnext Technology Starterkit を 動かします。

# 3-1 PLCnext Technology Starterkit のサンプルプロジェクトをダウンロード

PLCnext Store に用意されているサンプルプロジェクトをダウンロードします。

| X | PLCnext Technology Starterkit<br>Phoenix Contact GmbH & Co. KG<br>Library   Free                 |
|---|--------------------------------------------------------------------------------------------------|
|   | Version:     2 (Build 2020090 \$       Downloads:     27       Last updated:     22 October 2020 |

| Download Library                                                                                                    | ×                  |                    |       |
|----------------------------------------------------------------------------------------------------|--------------------|--------------------|-------|
| Are you sure you want to download this library?                                                                      |                    |                    |       |
| Please accept the terms of use for downloads.  I accept the general terms of use I accept the software license terms | 規定内容を確認<br>チェックを入れ | し、内容に同意いただ<br>,ます。 | ける場合、 |
| Cancel                                                                                                    | Download           |                    |       |
|                                                                                                    | [Download]         | 」をクリックします。         | ]     |

| ^ | 名前                                                                        |
|---|---------------------------------------------------------------------------|
|   | ~ 今日 (1)                                                                  |
|   | PLCNE_PLCnext_Technology_Starterkit_Example_2_20200902-20200902070223.msi |
|   | ダウンロードしたインストーラーファイルをダブルクリックし実行します。                                        |

#### × Windows によって PC が保護されました Microsoft Defender SmartScreen は認識されないアプリの起動を停止しまし た このアプリを実行すると、PC が危険にさらされる可能性があります。

詳細情報

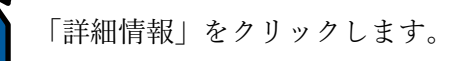

# Windows によって PC が保護されました Microsoft Defender SmartScreen は認識されないアプリの起動を停止しました。このアプリを実行すると、PC が危険にさらされる可能性があります。 アプ PLCNE\_PLCnext\_Technology\_Starterkit\_Example\_2\_2 U: 0200902-20200902070223.msi 第行 不明な発行元 元: 「実行」をクリックします。 実行 実行しない

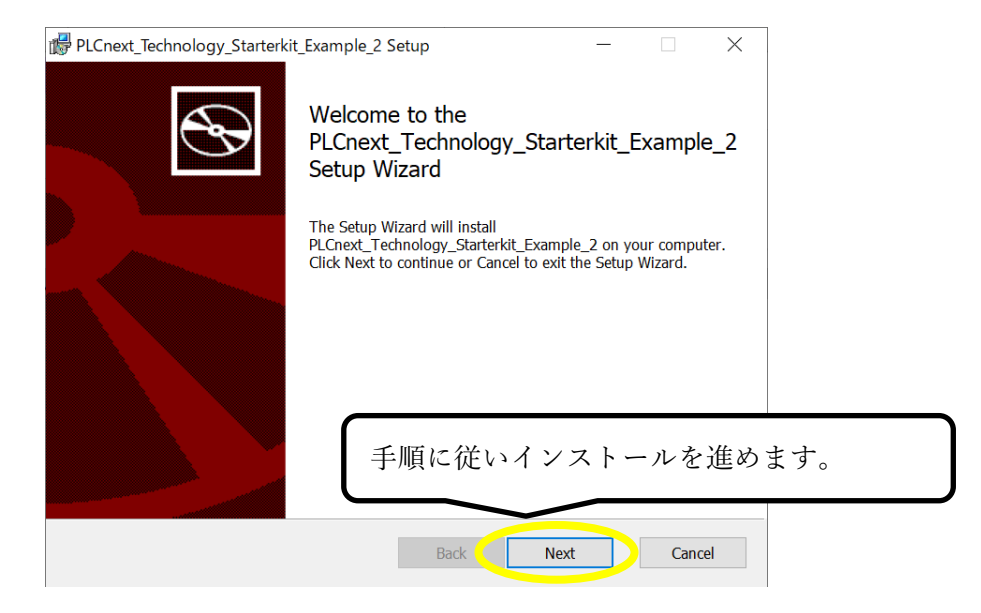

PLCnext Engineer > PLCnext\_Technology\_Starterkit\_Example\_2 > Examples

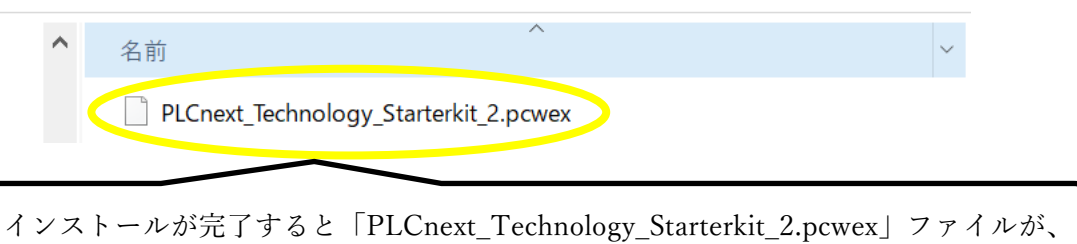

指定したフォルダに用意されます。

# 3-2 プロジェクトの書き込み

サンプルプロジェクトを、PLCnext Engineer から PLCnext Control へ書き込みます。 先程インストールした PLCnext Engineer を起動します。

| PLCnext Engineer                                                                                                    |        |
|----------------------------------------------------------------------------------------------------|--------|
| File Extras Help                                                                                                    |        |
| New Project                                                                                                    | Ctrl+N |
|                                                                                                    | Ctrl+O |
| 「File > Open Project」 を選択します。                                                                                                    | Ctrl+S |
| Save Project As                                                                                                    | F12    |
| Archive Project As                                                                                                    |        |
| _                                                                                                    |        |
|                                                                                                    |        |
|                                                                                                    |        |
| ^                                                                                                    |        |
| 名前                                                                                                    |        |
| PLCnext_Technology_Starterkit_2.pcwex                                                                                                    |        |
|                                                                                                    |        |
| サンブルブロジェクトファイルを選択します。                                                                                                    |        |
|                                                                                                    |        |
|                                                                                                    |        |
| PLCnext Engineer ×                                                                                                    |        |
| This project was created by 'PLCnext Engineer 2020.0'.                                                                                                    |        |
| A conversion is necessary.<br>A backup of the project will be saved as 'C:\Users\Public\Documents\Phoenix Contact<br>Libraries\PLCnext Engineen/PLCnext Technology Starterkit Example 2\Examples\backup |        |
| \PLCnext_Technology_Starterkit_2.pcwex'.                                                                                                    |        |
|                                                                                                    |        |
| Yes No Cancel                                                                                                    |        |
| 上記の画面が表示されたら「Yes」をクリックします。                                                                                                    |        |

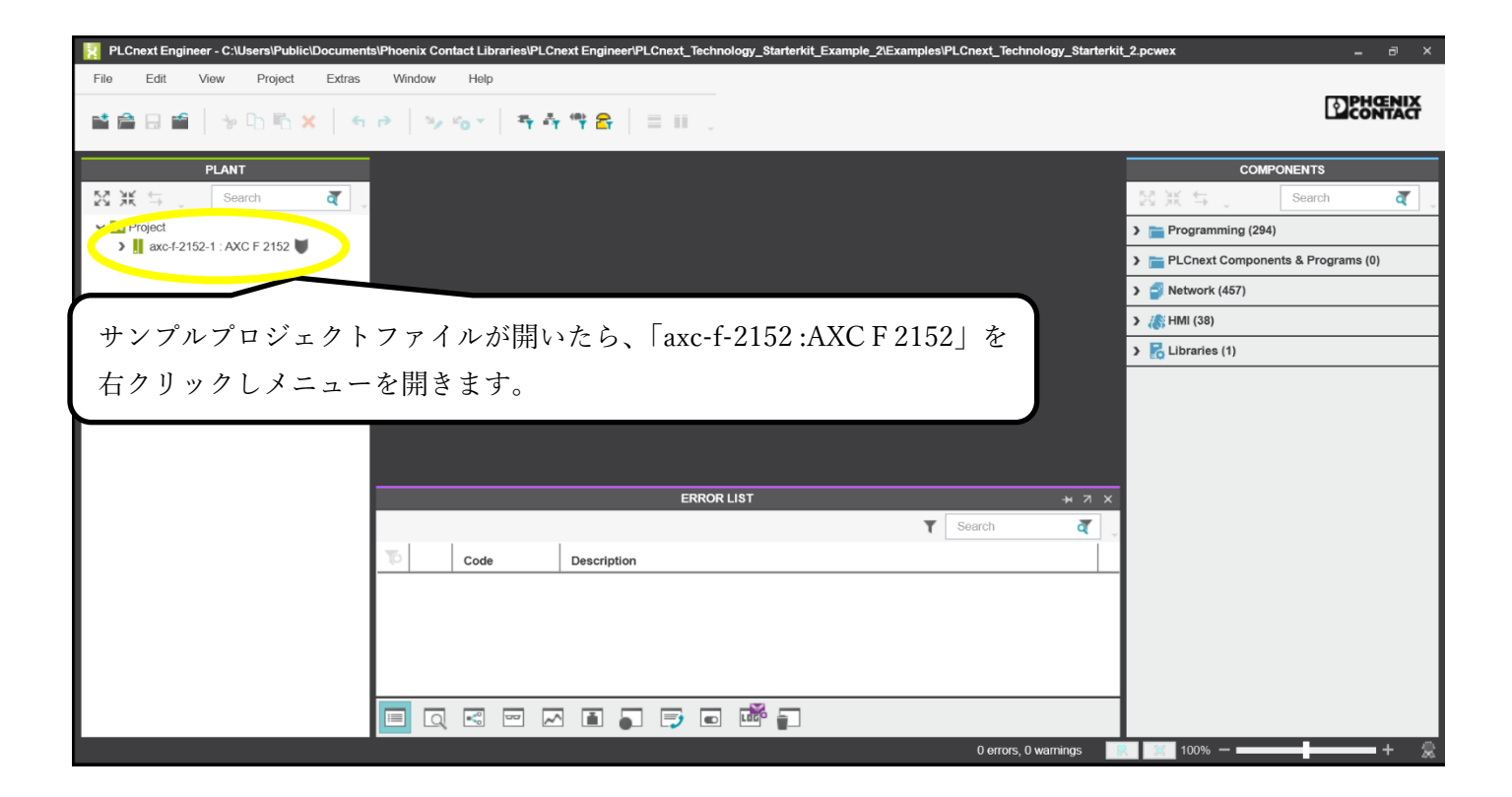

| æ   | Connect / Disconnect               |              |                  |
|-----|------------------------------------|--------------|------------------|
|     | Debug On / Off                     |              |                  |
| P   | Logon / Logoff                     |              |                  |
| 623 | Switch User                        |              |                  |
|     | Change Password                    |              |                  |
| 10  | Write and Start Project            | F5           |                  |
| +   | Write and Start Seurces)           | Ctrl+F5      |                  |
| ¥.  | ニューが開いたら、「Write and Start Project」 | を選択し、プ       | ロジェクトのビルドを開始します。 |
| 6   | Replace                            | Ctrl+Shift+R |                  |
| ×   | Delete                             | Del          |                  |
|     | Confirm Safety Device              |              |                  |

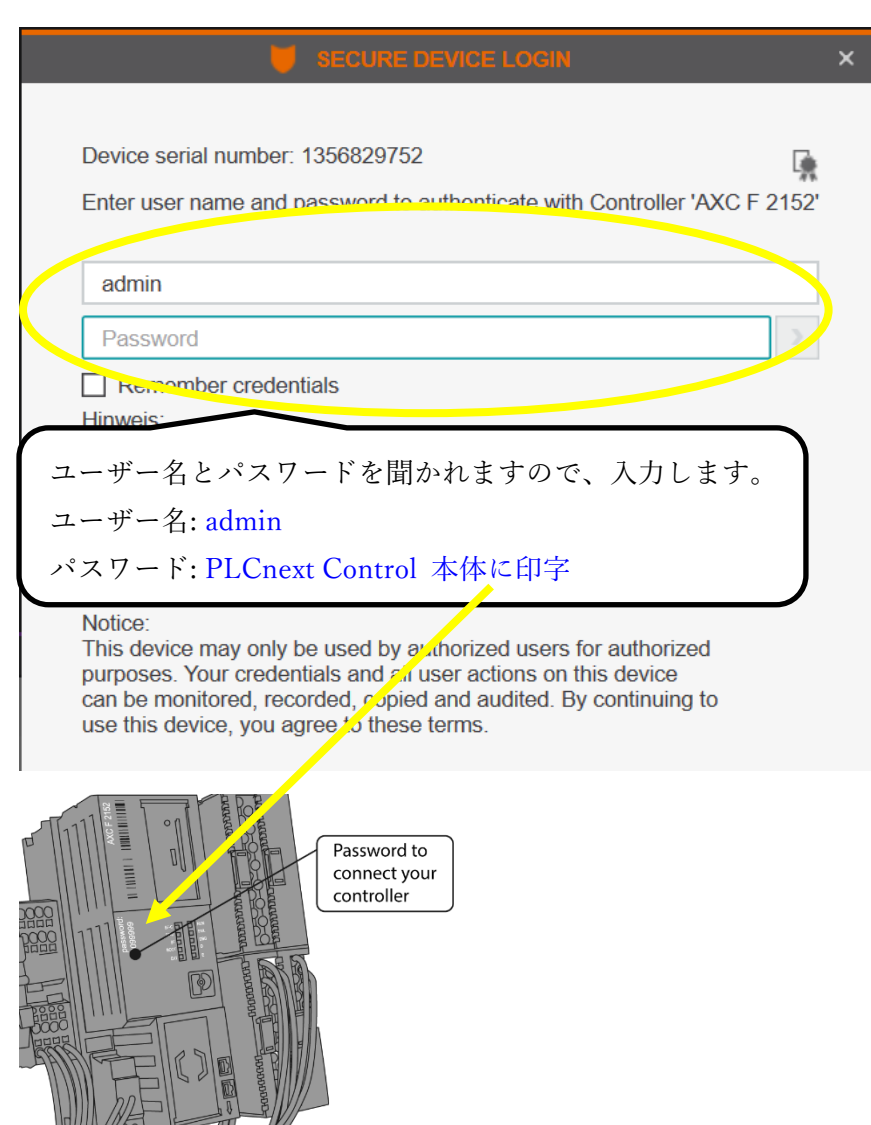

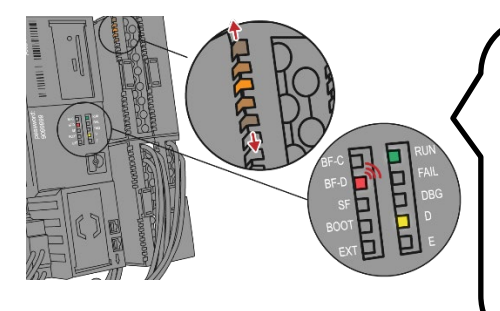

ユーザー名、パスワードを入力するとプロジェクトダウンロー ドを開始します。プロジェクトのダウンロードが完了すると PLCnext Control の LED が以下のように点滅します。 D = 緑点灯 RUN = 緑点灯 BF-D = 2 秒間隔で赤点滅

# 3-3 サンプルプロジェクトの動作確認

サンプルプロジェクトの動作確認をするため、PLCnext Control の Web 画面へアクセスします。 Web ブラウザを起動し、アドレス 「192.168.1.10/ehmi」 を入力します。 Web 画面へアクセスすると、以下の画面が表示されます。

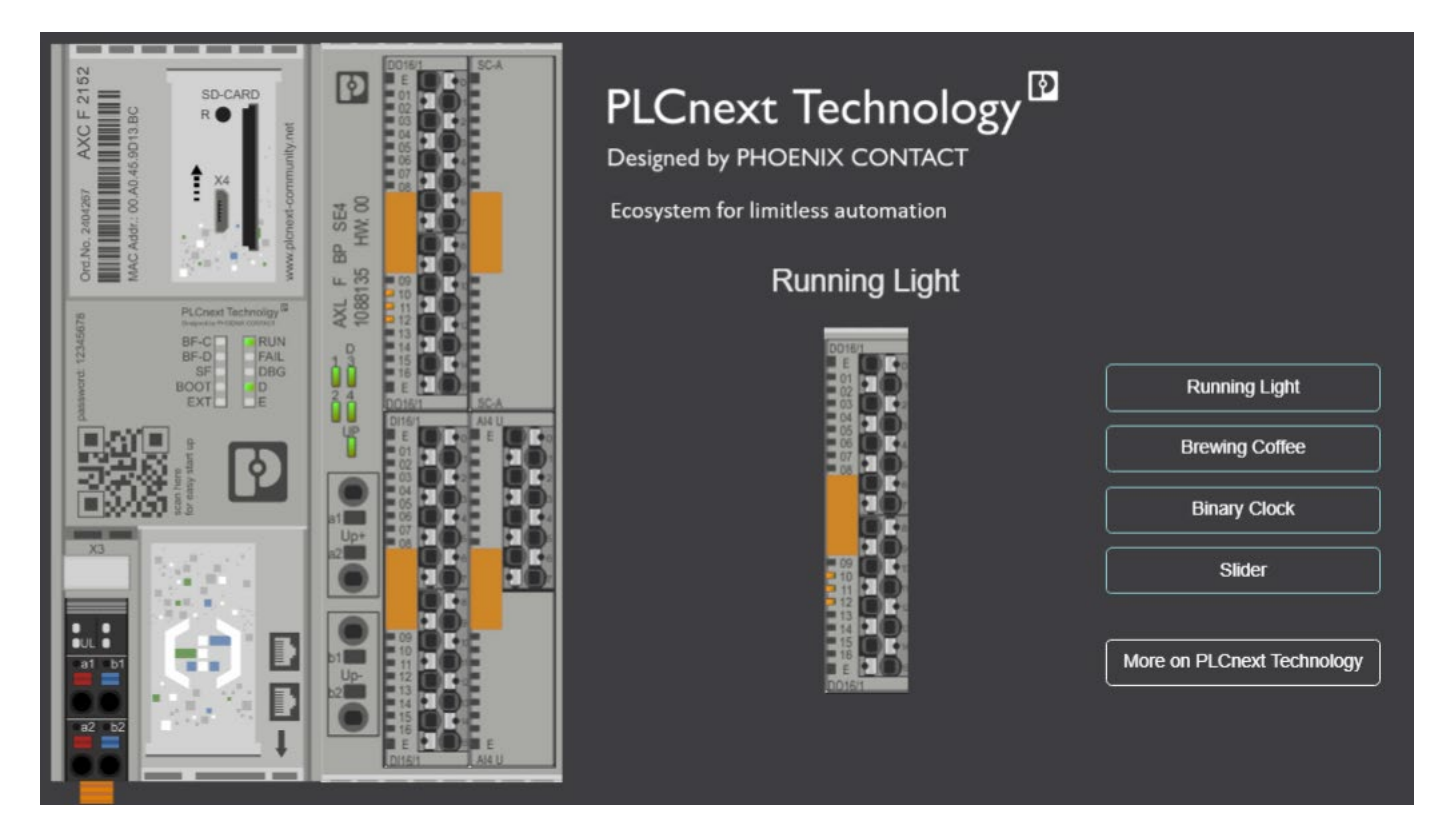

Web 画面上のボタンをクリックすると、動作が切り替わります。
Running Light: LED 点灯箇所が上下に移動
Brewing Coffee: コーヒーを注ぐ画面表示
Binary Clock: 時刻の2進表示
Slider: スライダの位置に合わせて LED 点灯箇所が変化

または、基板上のボタンでも動作の切り替えが可能です。

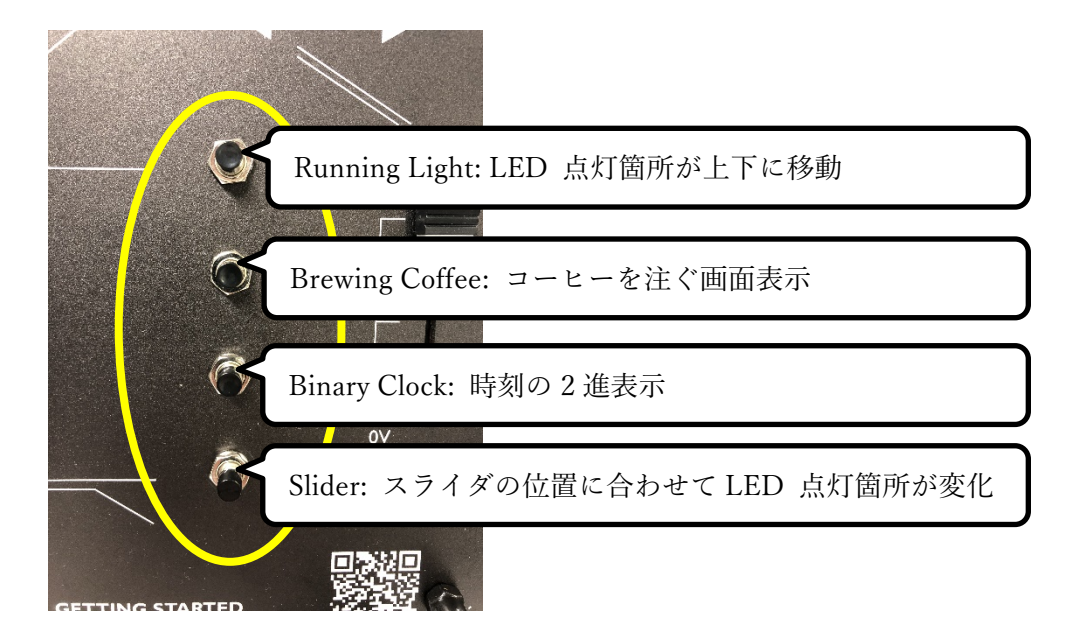